### Introduction

This guide will assist you with self-enrollment process for Duo two-factor authentication used for Rush Remote Access.

Duo will prompt you to enroll the first time you log into <u>MyApps.rush.edu</u> for secure remote access.

**Important:** Please review document to identify preferred authentication method before beginning enrollment to prevent session timeout and user lockout.

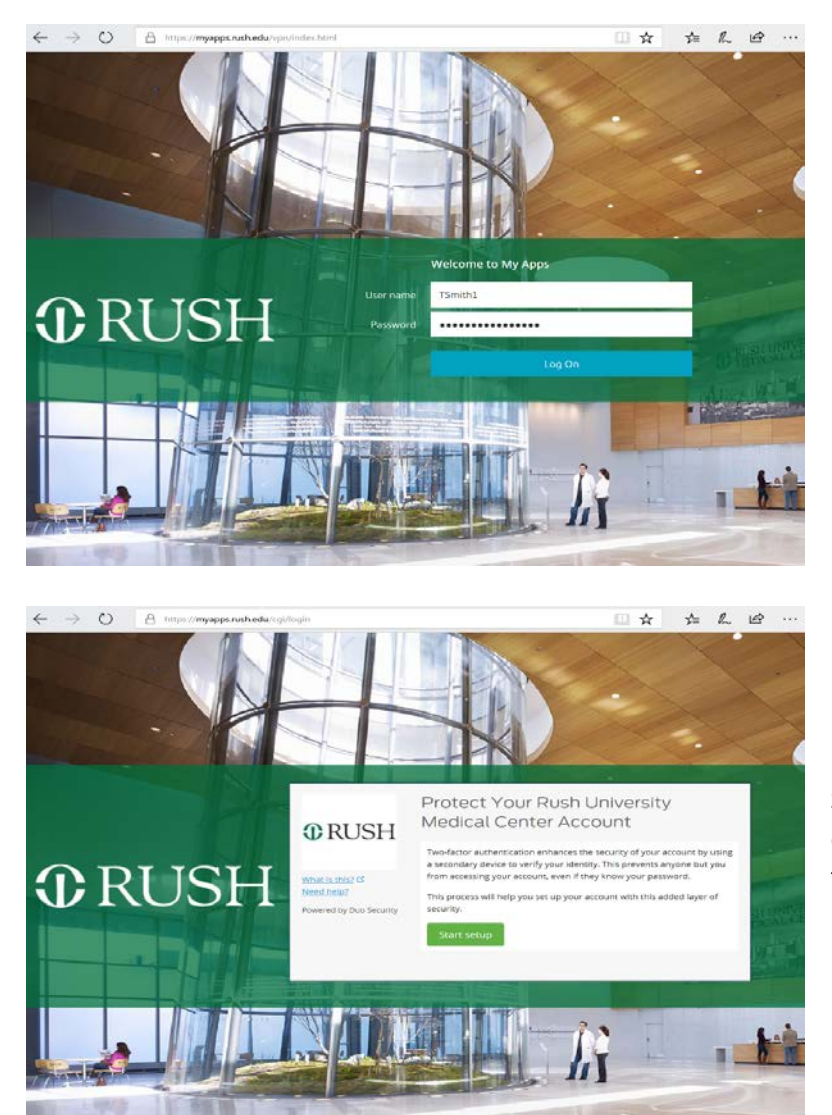

Enter your Rush Network ID and Password, select "Log On"

Select "Start Setup" to begin enrollment for your preferred twofactor authentication device type.

Please contact the Rush Help Desk at ext. 2-HELP (2-4357) or help@rush.edu for any issues or questions.

You have 3 options for your preferred authentication device type:

- Mobile Phone Recommended
- <u>Tablet</u>
- <u>Landline</u>

### **Mobile Phone**

You can choose to enroll your mobile phone to use either **Text Message** or **Duo Mobile App** to complete two-factor authentication.

• Text Message

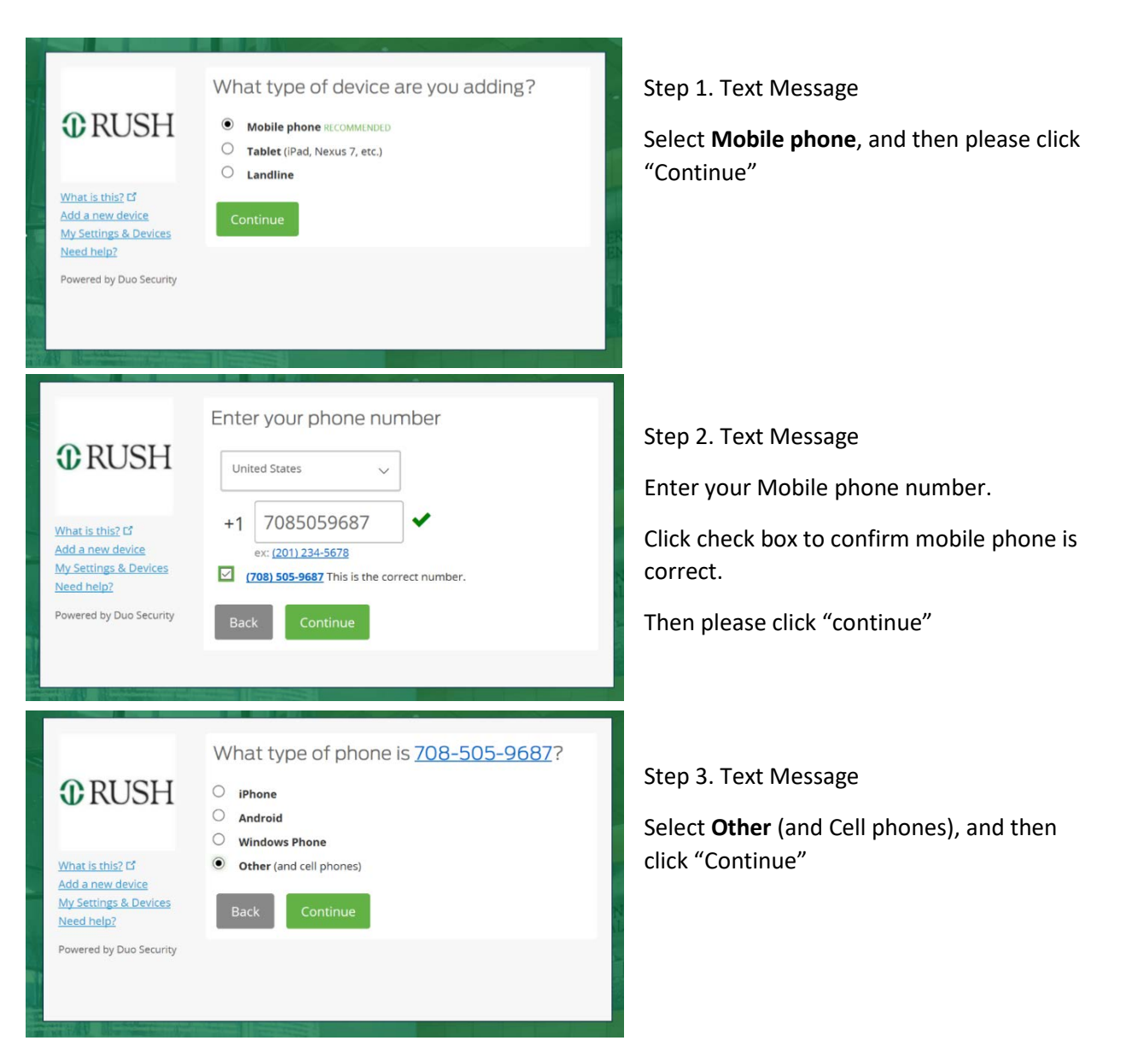

| 0.0000                                                                                         | My Settings & Devices                                        |
|------------------------------------------------------------------------------------------------|--------------------------------------------------------------|
| RUSH                                                                                           | Mobile 708-505-9687 JUST ADDED Device Options                |
|                                                                                                | + Add another device                                         |
| <u>What is this?</u> C <sup>4</sup><br>Add a new device<br>My Settings & Devices<br>Need help? | Default Device: Mobile 708-505-9687                          |
|                                                                                                | When I log in: 🛛 Ask me to choose an authentication method 🗠 |
| Powered by Duo Security                                                                        |                                                              |
|                                                                                                | Saved Continue to Login                                      |

Step 4. Text Message

Select "Continue to Login"

Enrollment complete for Text Message Duo two-factor authentication.

Note: It is recommended to keep "Ask me to choose an authentication method" default setting.

• **Duo Mobile App** (Download and install "Duo Mobile" from device store – Apple Store, Android Google Play, Windows Store)

| C RUSH<br>What is this? of<br>Add a new device<br>My Settings & Devices<br>Need help?<br>Powered by Duo Security                          | What type of device are you adding?  Mobile phone RECOMMENDED  Tablet (IPad, Nexus 7, etc.)  Landline  Continue                               | Step 1. Duo Mobile App<br>Select <b>Mobile phone</b> , and then please<br>click "Continue"                                                          |
|----------------------------------------------------------------------------------------------------|----------------------------------------------------------------------------------------------------|----------------------------------------------------------------------------------------------------|
| ♥ RUSH         What is this? IS         Add a new device         My Settings & Devices         Need help?         Powered by Duo Security | Enter your phone number<br>United States<br>+1 7085059687<br>•:: (2011 234-5678<br>T083 505-9687 This is the correct number.<br>Back Continue | Step 2. Duo Mobile App<br>Enter your Mobile phone number.<br>Click check box to confirm mobile phone<br>is correct.<br>Then please click "continue" |

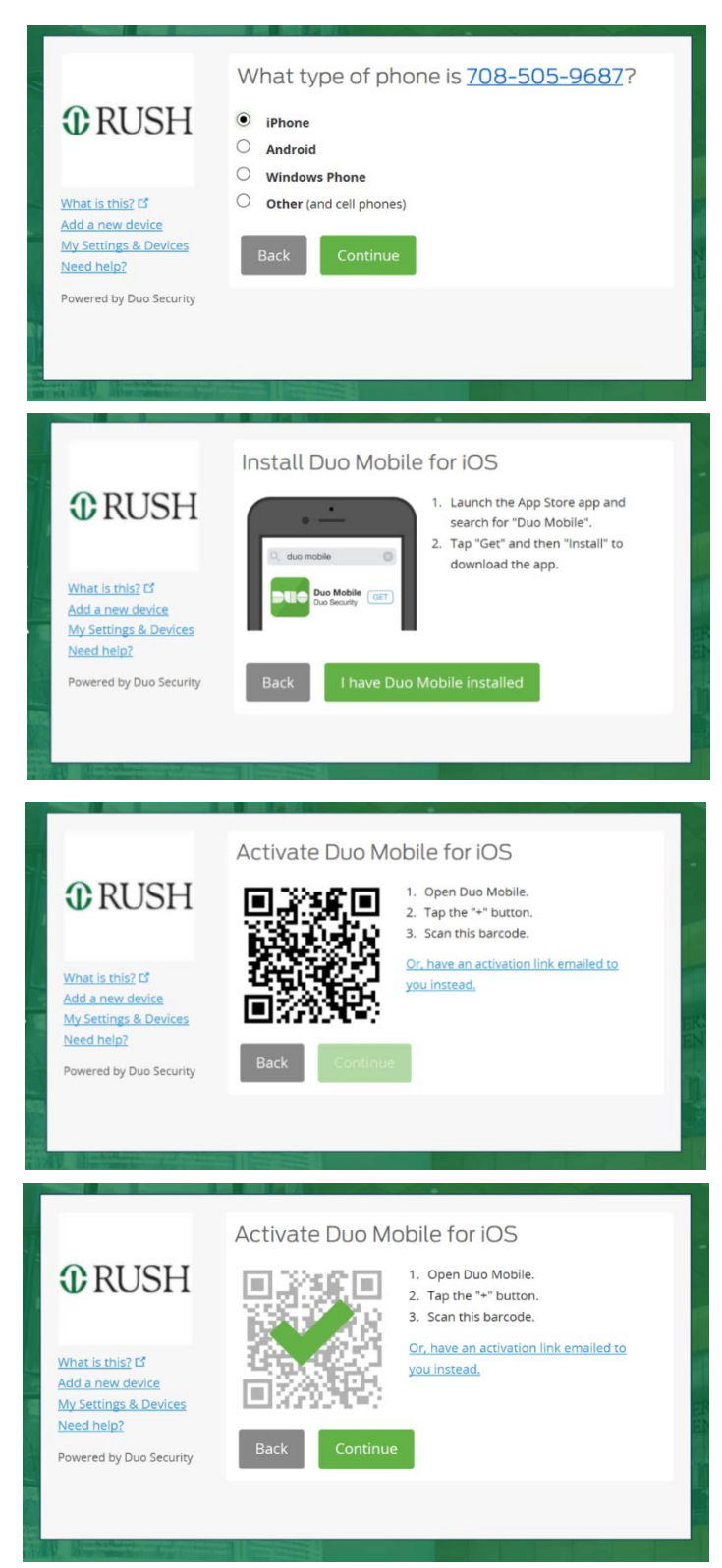

#### Step 3. Duo Mobile App

Select type of phone for device you are enrolling, and then click "Continue"

#### Step 4. Duo Mobile App

Locate and install "Duo Mobile" from your devices store: Apple App Store, Android Google Play, or Windows Store.

Once installed, select "I have Duo Mobile Installed"

#### Step 5. Duo Mobile App

Allow "Duo Mobile to access device camera

Open Duo Mobile App, and Select the + button

Center barcode on device display, and hold steady

Step 6. Duo Mobile App Select "Continue"

|                                                                            | My Settings & Devices                                       |
|----------------------------------------------------------------------------|-------------------------------------------------------------|
| <b>1</b> RUSH                                                              | G iOS 708-505-9687 JUST ADDED Device Options                |
|                                                                            | + <u>Add another device</u>                                 |
| What is this? C<br>Add a new device<br>My Settings & Devices<br>Need help? | Default Device: iOS 708-505-9687                            |
|                                                                            | When I log in: Ask me to choose an authentication method $$ |
| Powered by Duo Security                                                    |                                                             |
|                                                                            | Saved Continue to Login                                     |
|                                                                            |                                                             |

Step 7. Duo Mobile App

Select "Continue to Login"

Enrollment complete for Mobile App Duo two-factor authentication.

Note: It is recommended to keep "Ask me to choose an authentication method" default setting.

### Tablet

Your tablet requires Duo Mobile Application to complete two-factor authentication

1. Duo Mobile Application (*Download and install "Duo Mobile" from device store – Apple Store, Android Google Play, Windows Store*)

| Deresting of the second second | What type of device are you adding?  Mobile phone RECOMMENDED  Tablet (iPad, Nexus 7, etc.) Landline Continue | Step 1. Tablet<br>Select <b>Tablet</b> (iPad, Nexuss 7, etc.),<br>and then please click "Continue"                                                                                                    |
|----------------------------------------------------------------------------------------------------|----------------------------------------------------------------------------------------------------|----------------------------------------------------------------------------------------------------|
| Deversion of the second second | What type of tablet are you adding?                                                                           | Step 2. Tablet<br>Select type of Tablet for device you<br>are enrolling, and then click<br>"Continue"                                                                                                  |
| Deriver States States S | <text><list-item></list-item></text>                                                                          | Step 3. Tablet<br>Locate and install "Duo Mobile"<br>from your devices store: Apple<br>App Store, Android Google Play, or<br>Windows Store.<br>Once installed, select "I have Duo<br>Mobile Installed" |

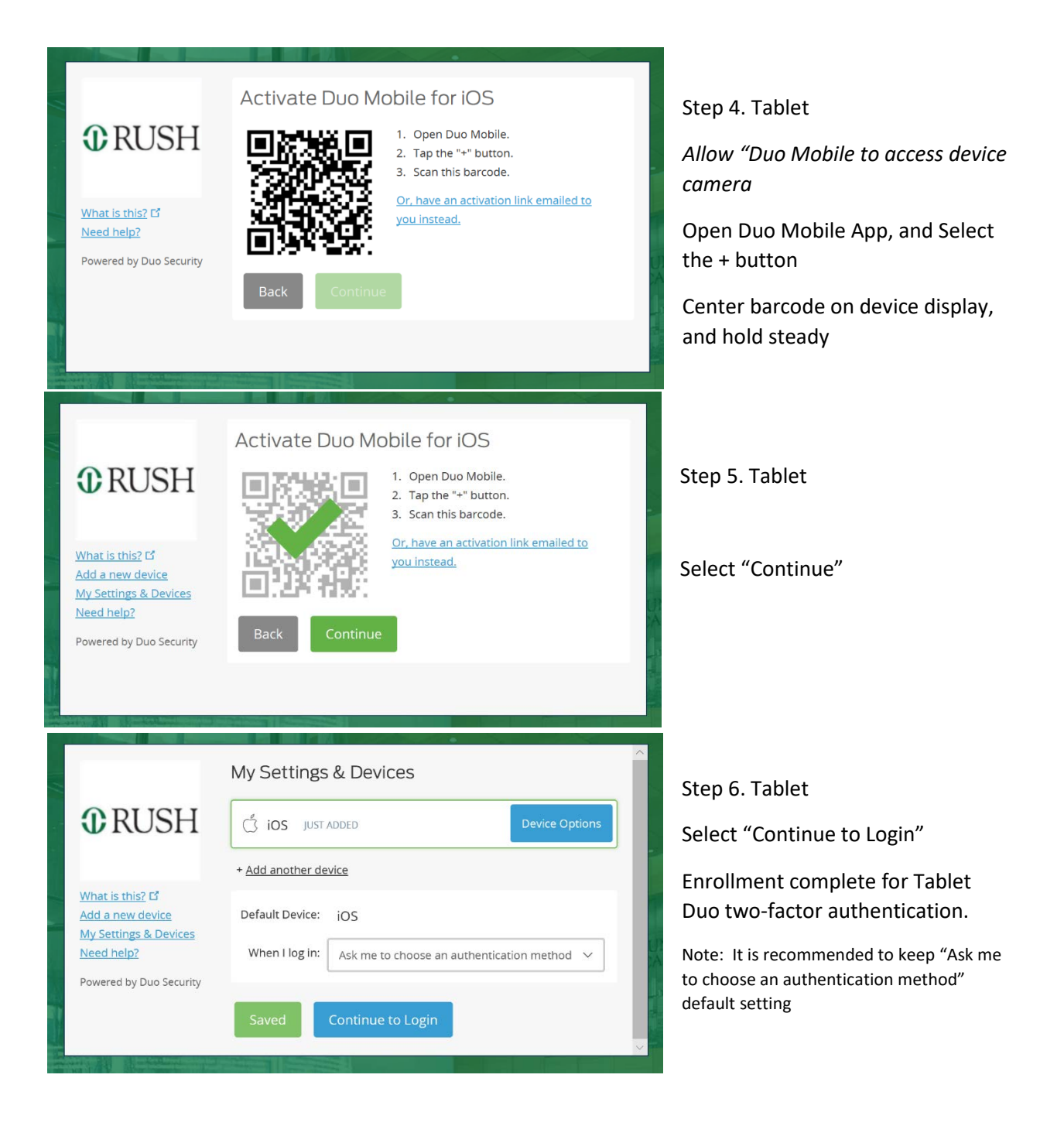

### Landline

The Landline option restricts your remote access to the location of the phone number used for enrollment to complete two-factor authentication.

| What is this? C*         Need help?         Powered by Duo Security | What type of device are you adding?  Mobile phone RECOMMENDED  Tablet (IPad, Nexus 7, etc.)  Landline  Continue                                                                                |   | Select <b>Landline</b> then click "Continue                                                                        |
|---------------------------------------------------------------------|----------------------------------------------------------------------------------------------------|---|----------------------------------------------------------------------------------------------------|
| What is this? IS<br>Need help?<br>Powered by Duo Security           | Enter your phone number<br>United States<br>+1 312-563-0293<br>ex: (201) 234-5678<br>Extension:<br>(312) 563-0293 This is the correct number.<br>Back Continue                                 |   | Enter your phone number.<br>Click check box to confirm phone<br>number is correct.<br>Then please click "continue" |
| CRUSH<br>What is this? I <sup>o</sup><br>Need help?                 | My Settings & Devices          Landline 312-563-0293 JUST ADDED         Default Device:         Landline 312-563-0293         When I log in:         Ask me to choose an authentication method | ] | Select "Finish Enrollment" to<br>complete Rush Remote Access<br>authentication process.                            |

Automatically call this device

choose an authentication method" default setting.